# Hướng dẫn đăng ký dự thi IELTS trực tuyến

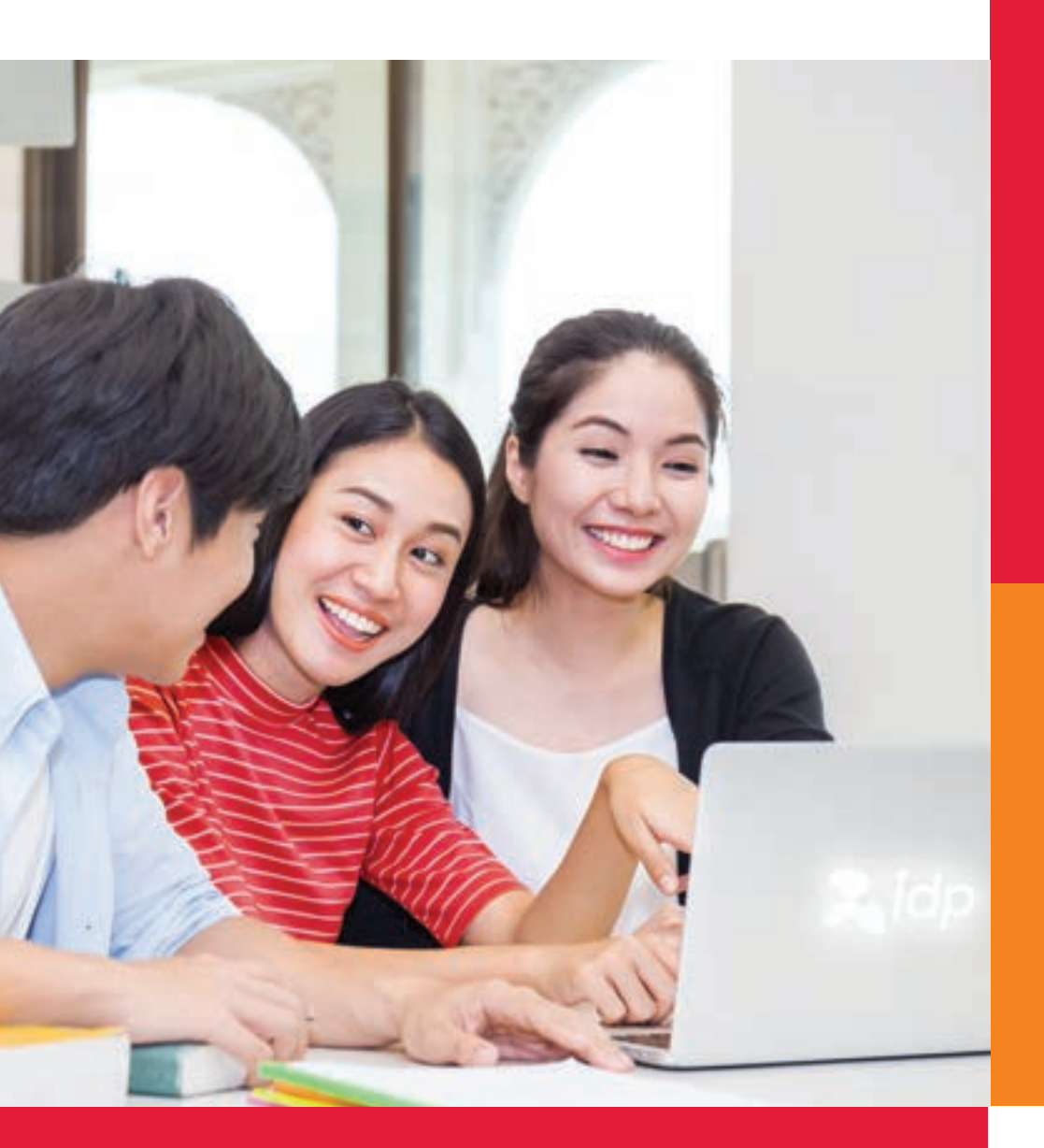

Thi IELTS tại IDP thoải mái tự tin đạt điểm cao

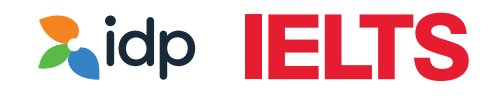

#### TRƯỚC KHI ĐĂNG KÍ, THÍ SINH CẦN CHUẨN BỊ

- 1. File hình chụp hoặc bản scan CMND/CCCD hoặc Hộ chiếu
  - File dưới 1.5 MB, có thể là file word, pdf, jpg, png,...
  - Ghép mặt trước và mặt sau vào 1 file nếu đăng kí bằng CMND/CCCD
  - Hình chụp trang thông tin cá nhân (trang 2 và 3) nếu đăng kí bằng Hộ chiếu

Cách ghép hình CMND/Thẻ căn cước

- Chụp ảnh lại cả 2 mặt CMND
- Dùng app điện thoại để ghép 2 hình thành 1 file hoặc bỏ 2 hình vào file Word.
- 2. Chọn được NGÀY THI phù hợp

3. Chọn **LOẠI HÌNH THI**: Academic (Học Thuật – dành cho thí sinh nộp hồ sơ tốt nghiệp/ đi du học/ học tập) hoặc General Training (Tổng Quát – dành cho thí sinh đi làm hoặc định cư nước ngoài).

- 4. Chọn HÌNH THỨC THI: IELTS trên giấy hay trên máy tính.
- 5. Chon IELTS thường (Regular IELTS) hay IELTS UKVI
  - IELTS UKVI: dành cho đối tượng mong muốn học tập/định cư tại Vương Quốc Anh. Tùy chương trình và cấp bậc học tại Anh sẽ có yêu cầu thí sinh cần thi IELTS for UKVI hay không.

Lưu ý: Thí sinh vui lòng kiểm tra kỹ với trường/tư vấn viên du học để xác định nhu cầu và loại hình bài thi chính xác trước khi đăng ký thi.

#### <u>BƯỚC 1</u>

Để đăng kí thi, thí sinh truy cập vào trang https://ielts.idp.com/book

Chọn Register for your IELTS test nếu đăng kí thi IELTS thường (IELTS Regular)

Chọn Register for your IELTS test for UKVI nếu đăng kí thi IELTS cho UKVI và Life Skills

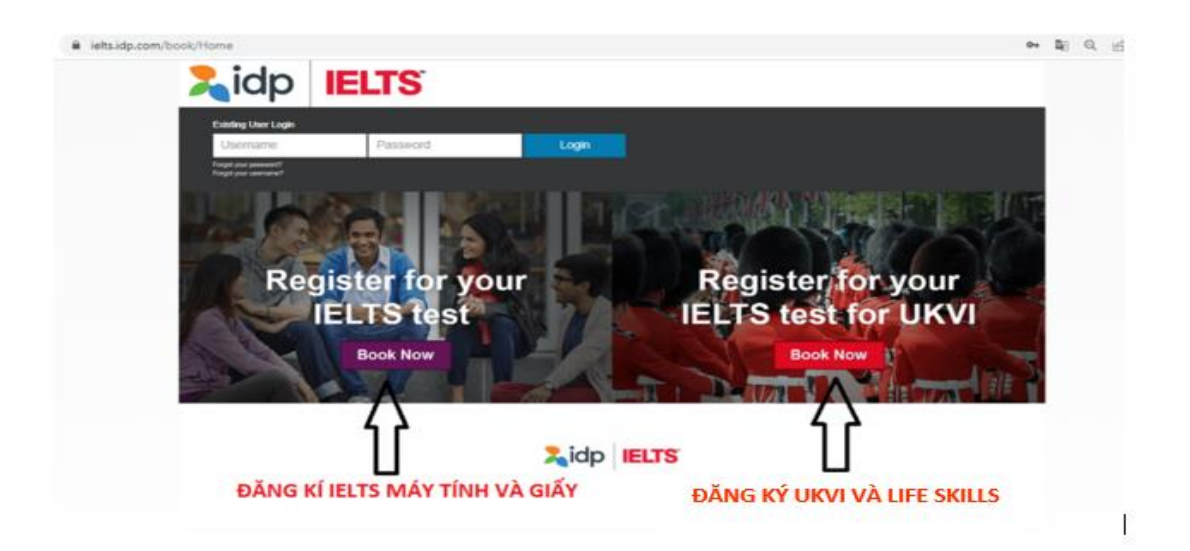

BƯỚC 2: Chọn thông tin cho ngày thi:

| lidp                                           | <b>IELTS</b> <sup>®</sup>                     |        |                 |                       |   |
|------------------------------------------------|-----------------------------------------------|--------|-----------------|-----------------------|---|
| Existing User Login                            |                                               |        |                 |                       |   |
| Username                                       | Password                                      | Login  |                 |                       |   |
| Forgot your password?<br>Forgot your username? |                                               |        |                 |                       |   |
| Register for *Start by selecting you           | an IELTS Test                                 |        |                 |                       |   |
| Vietnam CHON C                                 | λυốc gia                                      | ✓ Ho   | Chi Minh City   | CHỌN KHU VỰC ĐĂNG KÍ  | ~ |
| * Test Type                                    |                                               | Disabi | lity Requiremen | its                   |   |
| Academic - IELTS                               | CHỌN LOẠI HÌNH THI                            | ✓ - No | )ne -           | KHÔNG CHỌN            | ~ |
|                                                | ACADEMIC: HỌC THUẬT<br>GENERAL TRAINING: TỔNG | QUÁT   |                 |                       |   |
| Please select y                                | our preferred venue                           |        |                 |                       |   |
| Ho Chi Minh City                               | (IELTS on Computer)                           |        |                 | CHON NẾU THI MÁY TÍNH |   |
|                                                |                                               |        |                 |                       |   |

#### <u>BƯỚC 3.1</u>

Dành cho thí sinh đăng ký thi IELTS trên GIẤY (Nếu đăng ký thi IELTS trên máy tính, thí sinh vui lòng chuyển đến BƯỚC 3.3)

|                                                                                    |                                                                                                    | Octo                                        | ober 2021           | ĺ.                           |                            |                      |               |      | Nove | mber 20 | 21    |       | 0  |
|------------------------------------------------------------------------------------|----------------------------------------------------------------------------------------------------|---------------------------------------------|---------------------|------------------------------|----------------------------|----------------------|---------------|------|------|---------|-------|-------|----|
| Su                                                                                 | Мо                                                                                                    | Tu                                          | We                  | Th                           | Fr                         | Sa                   | Su            | Мо   | Tu   | We      | Th    | Fr    | Sa |
|                                                                                    |                                                                                                    |                                             |                     |                              |                            |                      |               |      | 2    |         | 4     | 5     | 6  |
| 3                                                                                  | -4                                                                                                    | 5                                           | <b>6</b>            | 7                            |                            | 9                    | 7             |      |      |         | 11    |       | 13 |
|                                                                                    |                                                                                                    | 12                                          | 13                  | 14                           |                            |                      | 14            | CHON | NGÀY | THI MC  | NG MU | JÓN - | 20 |
|                                                                                    | 18                                                                                                    | 19                                          |                     |                              | 22                         | 23                   |               |      |      | 24      |       | 26    | 27 |
| 24                                                                                 |                                                                                                    | 26                                          |                     | 28                           | 29                         | 30                   | 2.0           | 29   |      |         |       |       |    |
| ieats Availab                                                                      | le <mark>Seats</mark>                                                                                                    | Filling Quic                                | Kly 📕 Low Av        | ašability                    | Tests Not                  | Available 🗧 S        | Selected Date |      |      |         |       |       |    |
| ieats Availab                                                                      | Session Su                                                                                                    | Filling Quic                                | kly 📒 Low Av        | ašability                    | Tests Not                  | Available 📘 S        | Selected Date |      |      |         |       |       |    |
| Seats Availab<br>Selected Test<br>Saturday 20th                                    | le Seats<br>Session Su<br>Nov 2021                                                                                                    | Filling Quid                                | kly Low Av          | TRA L                        | Tests Not                  | Available <b>1</b> S | Selected Date |      |      |         |       |       |    |
| Seats Availab<br>Selected Test<br>Saturday 20th<br>Listening, Rea                  | le Seats<br>Session Su<br>Nov 2021<br>eding & Writ                                                                                                    | Filling Quick                               | KIÉM<br>NGÀN        | alability<br>TRA L/<br>Y THI | Tests Not                  | Available S          | Selected Date |      |      |         |       |       |    |
| Seats Availab<br>Selected Test<br>Saturday 20th<br>Listening, Rea<br>Ho Chi Minh C | Seats Seats | Filling Quick<br>minany<br>ing<br>on Paper) | KIÉM<br>NGÀ<br>HÌNH | TRA LI<br>Y THI<br>THỨC      | Tests Not<br>AI THÔ<br>THI | Available <b>S</b>   | Selected Date |      |      |         |       |       |    |

#### <u>BƯỚC 3.2</u>

Dành cho thí sinh đăng ký thi IELTS trên GIẤY - Thí sinh chọn giờ thi nói phù hợp nhất.

|                          | Jale           | Speaking           | lest Selection   | Candie             | date Details |           | Application Details                                  | Recognising Organisations | Booking Summary |
|--------------------------|----------------|--------------------|------------------|--------------------|--------------|-----------|------------------------------------------------------|---------------------------|-----------------|
|                          |                |                    | ,                | 3<br>After this pe | 0 minutes    | left to c | omplete your bookin<br>xpire and the seat is release | g<br>ed for others        |                 |
| ur Test De               | tails:         |                    |                  |                    |              |           |                                                      |                           |                 |
| t Date:                  | 05 Nov         | 2022               |                  |                    |              |           |                                                      |                           |                 |
| t Location               | : [Paper-      | based] - (\$       | Sep, Oct, No     | v, Dec 202         | 2 and 2023   | 3) -      |                                                      |                           |                 |
| t Type:                  | Acaden         | ali<br>nic - IELTS | 3                |                    |              |           |                                                      |                           |                 |
| t Format:                | paper-d        | lelivered          | B                |                    |              |           |                                                      |                           |                 |
|                          |                |                    | -                |                    |              |           |                                                      |                           |                 |
| •                        |                | Nove               | ember 202        | 2                  |              | 0         | Available Appointm                                   | nents                     |                 |
| Su                       | Мо             | Tu                 | We               | Th                 | Fr           | Sa        | 09:50 AM - 10:10 AM                                  |                           |                 |
| CH                       | ÒN Й           | GAY                | THI NC           |                    | 4            | 5         | 10:50 AM - 11:10 AM                                  |                           |                 |
| 13                       | 14             | 15                 | 16               | 17                 | 18           | 19        | 11:10 AM - 11:30 AM                                  |                           |                 |
| 20                       | 21             | 22                 | 23               | 24                 | 25           | 26        | 11:30 AM - 11:50 AM                                  |                           |                 |
| 27                       | 28             | 29                 |                  |                    |              |           |                                                      |                           |                 |
|                          | nts Available  | Appointm           | nents not Availa | ble Sele           | cted Date    |           | CHỌN GIC                                             |                           |                 |
| Appointme                |                |                    |                  | _                  |              |           |                                                      |                           |                 |
| Appointme                |                |                    |                  |                    |              |           |                                                      |                           |                 |
| Appointme<br>First, sele | ect the day yo | u wish to ta       | ke your speakir  | ng test on, ti     | hen choose a | an .      |                                                      |                           |                 |

#### <u>BƯỚC 3.3</u>

Dành cho thí sinh đăng ký thi IELTS trên MÁY TÍNH (Nếu đăng ký thi IELTS trên giấy, thí sinh vui lòng chuyển đến BƯỚC 4)

| 0               |                        | Dece             | mber 202          | 1              |           |               |               |        | Jan   | uary 2022     | 2     |         | 0          |
|-----------------|------------------------|------------------|-------------------|----------------|-----------|---------------|---------------|--------|-------|---------------|-------|---------|------------|
| Su              | Мо                     | Tu               | We                | Th             | Fr        | Sa            | Su            | Мо     | Tu    | We            | Th    | Fr      | Sa         |
|                 |                        |                  | 1                 | 2              | 3         | 4             |               |        |       |               |       |         | 1          |
| 5               | 6                      | 7                | 8                 | 9              | 10        | 11            | 2             | 3      | 4     | 5             | 6     | 7       | 8          |
| 12              | 13                     | 14               | 15                | 16             | 170       | HÔN V         | GÀY THE N     | NONGON | IUŐN  | 12            | 13    | 14      | 15         |
| 19              | 20                     | 21               | 22                | 23             | 24        | 25            | 16            | 17     | 18    | 19            | 20    | 21      | 22         |
| 26              | 27                     | 28               | 29                | 30             | 31        |               | 23            | 24     | 25    | 26            | 27    | 28      | 29         |
|                 |                        |                  |                   |                |           |               |               | 31     |       |               |       |         |            |
| Seats Availal   | ble <mark>Seats</mark> | Filling Quid     | :kly 🗧 Low Av     | ailability     | Tests Not | Available     | Selected Date |        |       |               |       |         |            |
| Please selec    | t your pref            | erred test       | time              |                |           |               |               |        |       |               |       |         |            |
|                 | , ,                    |                  |                   |                |           |               |               |        |       |               |       | Gastel  |            |
| 8:30 AM         |                        |                  |                   |                |           | ~             |               |        |       |               |       | Sadish  |            |
| 1:30 PM         |                        | CH               | ION BUC           | DI THI I       | IGHE Ð    | <b>OC VIE</b> | Г             |        |       |               |       | Seats A | ailable () |
| Selected Tec    | t Consign Cr           | Immoni           |                   |                |           |               |               |        |       |               |       |         |            |
| Selected res    | Coession ac            | ininary          |                   |                |           |               |               |        |       |               |       |         |            |
| Thursday 13t    | th Jan 2022            | 8:30 AM          | KIẾM              | TRA L          | ại thô    | NG TIN        |               |        |       |               |       |         |            |
| Listening, Re   | ading & Wri            | ting             |                   |                |           |               |               |        |       |               |       |         |            |
| Ho Chi Minh     | City (IELTS            | on Comput        | er)               |                |           |               |               |        |       |               |       |         |            |
| Academic - II   | ELTS                   |                  |                   |                |           |               |               |        |       |               |       |         |            |
| computer-del    | livered 📻              |                  |                   |                |           |               |               |        |       |               |       |         |            |
| This appointmen | t time will cove       | r your listening | p, reading and wr | iting test com | ponents   |               |               | THÍ SI | NH CH | <u> ON CO</u> | NTINU | E       |            |
|                 |                        |                  |                   |                |           |               |               |        |       |               |       | > 0     | ontinue    |

#### <u>BƯỚC 3.4</u>

Dành cho thí sinh đăng ký thi IELTS trên MÁY TÍNH (Nếu đăng ký thi IELTS trên giấy, thí sinh vui lòng chuyển đến BƯỚC 4)

| <ol> <li>Select Test Date</li> </ol>                  | e 2 Speaking Test Selection                                                               | Candidate Details       | Application Details                                                       | 3 Recognising Organisations    | 6 Booking Summary |  |  |
|-------------------------------------------------------|-------------------------------------------------------------------------------------------|-------------------------|---------------------------------------------------------------------------|--------------------------------|-------------------|--|--|
|                                                       | Afte                                                                                      | 30 minutes lef          | t to complete your book<br>will expire and the seat is rele               | i <b>ng</b><br>ased for others |                   |  |  |
| Your Test Detai                                       | ls:                                                                                       |                         |                                                                           |                                |                   |  |  |
| Location:<br>Test Type:<br>Test Date:<br>Test Format: | Ho Chi Minh City (IELTS on Com<br>Academic - IELTS<br>13 Jan 2022<br>computer-delivered 😱 | puter) Test S<br>Please | itting: 8:30 AM<br>e arrive no later than <u>8:00.</u>                    | AM                             |                   |  |  |
| Please choose                                         | a date and time for your speaking                                                         | g appointment           |                                                                           |                                |                   |  |  |
| Available A                                           | ppointments                                                                               |                         |                                                                           |                                |                   |  |  |
| 01:30 PM - 01                                         | :50 PM                                                                                    | CHON GIỜ                | ŅN GIỜ THI NÓI<br>U Ý: GIỜ THI NÓI SẼ CÙNG NGÀY VỚI LỊCH THI VIẾT ĐÃ CHỌI |                                |                   |  |  |
| 01:50 PM - 02                                         | :10 PM                                                                                    | LƯU Ý: GIÒ              |                                                                           |                                |                   |  |  |
|                                                       | Show more                                                                                 |                         |                                                                           |                                |                   |  |  |
| Cancel                                                |                                                                                           |                         |                                                                           |                                | Continue          |  |  |

#### <u>BƯỚC 4</u>

Tiến hành tạo tài khoản (dành cho thí sinh đăng ký lần đầu).

| Continue booking - existing or new user?         |  |  |  |  |  |  |
|--------------------------------------------------|--|--|--|--|--|--|
| Are you an existing user?                        |  |  |  |  |  |  |
| Username                                         |  |  |  |  |  |  |
| Password                                         |  |  |  |  |  |  |
|                                                  |  |  |  |  |  |  |
| Login Forgotten Password?<br>Forgotten Username? |  |  |  |  |  |  |
| New Candidate?                                   |  |  |  |  |  |  |
| Create New User<br>Để TẠO TÀI KHOẢN              |  |  |  |  |  |  |

#### <u>BƯỚC 5</u>

Điền thông tin cá nhân thí sinh

Lưu ý: Thí sinh chỉ cần điền các thông tin bắt buộc (có dấu \*). Những thông tin tham khảo có thể điền giống các ví dụ trong hình.

| It's important for them. Please inc | you to read and unde<br>dicate that you have re | rstand the IELTS terms<br>ad and agreed to these | and conditions<br>terms before | ; before you si<br>you continue. | your test. We also want you to know why we need your registration details and how we use |  |  |  |
|-------------------------------------|-------------------------------------------------|--------------------------------------------------|--------------------------------|----------------------------------|------------------------------------------------------------------------------------------|--|--|--|
| 🗹 I have rea                        | d and agree to the t                            | erms and conditions                              | CHỌN                           | 'TERMS                           | S AND CONDITIONS" ĐỌC CÁC ĐIỀU KHOẢN                                                     |  |  |  |
| Oracliste                           | 4                                               |                                                  | SAU E                          | Ó TICK V                         | VÀO Ô VUÔNG                                                                              |  |  |  |
| Candida                             | te detalls                                      |                                                  |                                |                                  | * Required                                                                               |  |  |  |
|                                     |                                                 |                                                  |                                |                                  |                                                                                          |  |  |  |
| Personal Ir                         | nformation                                      |                                                  |                                |                                  |                                                                                          |  |  |  |
| You must ent                        | er your name as it appe                         | ars in your passport or II                       | ) document. Thi                | s is how your n                  | ame will appear on your test results.                                                    |  |  |  |
|                                     |                                                 |                                                  |                                |                                  |                                                                                          |  |  |  |
| Title*                              |                                                 |                                                  |                                |                                  | NAM: CHON MR                                                                             |  |  |  |
| O Dr                                | O Mr                                            | O Mrs                                            | O Miss                         | ● Ms                             | NỮ: CHON MS                                                                              |  |  |  |
|                                     |                                                 |                                                  |                                |                                  |                                                                                          |  |  |  |
| Given Name                          | (s) (as per Identifica                          | tion Document)                                   |                                |                                  | ¬                                                                                        |  |  |  |
| THI PHUO                            | NG DUNG                                         |                                                  |                                |                                  | ĐIỀN TÊN ĐỆM VÀ TÊN BẰNG CHỮ IN HOA KHÔNG DẦU                                            |  |  |  |
|                                     |                                                 |                                                  |                                |                                  | -                                                                                        |  |  |  |
| Family Name                         | e (as per Identification                        | on Document)                                     |                                |                                  | _                                                                                        |  |  |  |
| PHAM                                |                                                 |                                                  |                                |                                  | ĐIỀN HỌ                                                                                  |  |  |  |
| If you do not have a                | Family Name, please enter a                     | hyphen (-).                                      |                                |                                  |                                                                                          |  |  |  |
|                                     |                                                 |                                                  |                                |                                  |                                                                                          |  |  |  |
| Gender*                             |                                                 |                                                  |                                |                                  |                                                                                          |  |  |  |
| ⊖ Male                              | Female                                          | CHỌN GIỚI                                        | TÍNH                           |                                  |                                                                                          |  |  |  |
| Date Of Birth                       | (vvvv-mm-dd)*                                   |                                                  |                                |                                  |                                                                                          |  |  |  |
| 1008                                | 05-21                                           |                                                  |                                |                                  |                                                                                          |  |  |  |
| 1330-                               | 00-21                                           |                                                  |                                |                                  | DIEN NOAT SINH, NAMETHANG-NOAT                                                           |  |  |  |

| Identification Type                                                                                                    |                                                            |
|----------------------------------------------------------------------------------------------------|------------------------------------------------------------|
| National Identity Card                                                                                                    | CHỌN GIẤY TỜ ĐĂNG KÍ                                       |
| Identification Number*                                                                                                    |                                                            |
| 064304004056                                                                                                    | ĐIỀN SỐ CMND-HỘ CHIẾU                                      |
| Nationality (per ID document)*                                                                                                    |                                                            |
| Vietnam                                                                                                    | <ul> <li>CHỌN QUỐC TỊCH</li> </ul>                         |
| First Language*                                                                                                    |                                                            |
| Vietnamese                                                                                                    | CHỌN NGÔN NGỮ Mẹ Đẻ                                        |
| * Either one of Telephone or Mobile number is required<br>* Please ensure a valid email address is provided as this will be utilised to provide | any updates for your booked test by IDP and/or Test Centre |
|                                                                                                    | any aparto for your booked test by for analor rost contro  |
| Telephone                                                                                                    |                                                            |
|                                                                                                    |                                                            |
| Mobile                                                                                                    |                                                            |
| 0868734867                                                                                                    | ĐIỀN SỐ ĐIỆN THOẠI THÍ SINH                                |
| Send me IELTS Results/Information by SMS                                                                                                    |                                                            |
| Email Address*                                                                                                    |                                                            |
| vuhangmy.2211@gmail.com                                                                                                    | ĐIỀN EMAIL THÍ SINH                                        |

Lưu ý: Các thông tin khảo sát có thể nhập giống ví dụ

| Occupation Level*                                                                                                    |                                                                                                   |
|----------------------------------------------------------------------------------------------------|---------------------------------------------------------------------------------------------------|
| Student                                                                                                    | CHỌN THÔNG TIN KHẢO SÁT                                                                           |
| Occupation Level Other                                                                                                   |                                                                                                   |
| -                                                                                                    | KHÔNG CHỌN                                                                                        |
| Occupation Sector*                                                                                                    |                                                                                                   |
| Education                                                                                                    | CHỌN THÔNG TIN KHẢO SÁT                                                                           |
| Occupation Sector Other                                                                                                  |                                                                                                   |
| -                                                                                                    | KHÔNG CHỌN                                                                                        |
| Years Of English Study*                                                                                                  | KHẢO SÁT                                                                                          |
|                                                                                                    |                                                                                                   |
| ountry/Territory*                                                                                                    |                                                                                                   |
| Ountry/Territory*       Vietnam     CHỌN QUỐC GIA                                                                        | NHÂP ĐẦY ĐỦ ĐỊA CHỈ CỦA                                                                           |
| ountry/Territory*       Vietnam     CHỌN QUỐC GIA       ddress Line 1*                                                   | NHẬP ĐẦY ĐỦ ĐỊA CHỈ CỦA<br>THÍ SINH, KHÔNG DẤU                                                    |
| Ountry/Territory*         Vietnam       CHỌN QUỐC GIA         ddress Line 1*                                             | NHẬP ĐẦY ĐỦ ĐỊA CHỈ CỦA<br>THÍ SINH, KHÔNG DẤU<br>(SỐ NHÀ, ĐƯỜNG,<br>PHƯỜNG, QUÂN, TỈNH           |
| ountry/Territory* Vietnam CHỌN QUỐC GIA  ddress Line 1*  ddress Line 2  ĐỂ TRỐNG                                         | NHẬP ĐẦY ĐỦ ĐỊA CHỈ CỦA<br>THÍ SINH, KHÔNG DẤU<br>(SỐ NHÀ, ĐƯỜNG,<br>PHƯỜNG, QUẬN, TỈNH<br>THÀNH) |
| ountry/Territory* Vietnam CHỌN QUỐC GIA  ddress Line 1*  ddress Line 2  ĐỂ TRỐNG  ddress Line 3                          | NHẬP ĐẦY ĐỦ ĐỊA CHỈ CỦA<br>THÍ SINH, KHÔNG DẤU<br>(SỐ NHÀ, ĐƯỜNG,<br>PHƯỜNG, QUẬN, TỈNH<br>THÀNH) |
| ountry/Territory* Vietnam CHỌN QUỐC GIA  ddress Line 1*  ddress Line 2  ĐỂ TRỐNG  ddress Line 3  ĐỂ TRỐNG                | NHẬP ĐẦY ĐỦ ĐỊA CHỈ CỦA<br>THÍ SINH, KHÔNG DẤU<br>(SỐ NHÀ, ĐƯỜNG,<br>PHƯỜNG, QUẬN, TỈNH<br>THÀNH) |
| ountry/Territory* Vietnam CHỌN QUỐC GIA  ddress Line 1*  ddress Line 2  DÊ TRỐNG  ddress Line 3  DÊ TRỐNG  uburb Or Town | NHẬP ĐẦY ĐỦ ĐỊA CHỈ CỦA<br>THÍ SINH, KHÔNG DẦU<br>(SỐ NHÀ, ĐƯỜNG,<br>PHƯỜNG, QUẬN, TỈNH<br>THÀNH) |
| Kountry/Territory*         Vietnam       CHỌN QUỐC GIA         ddress Line 1*                                            | NHẬP ĐẦY ĐỦ ĐỊA CHỈ CỦA<br>THÍ SINH, KHÔNG DẤU<br>(SỐ NHÀ, ĐƯỜNG,<br>PHƯỜNG, QUẬN, TỈNH<br>THÀNH) |
| CHọN QUỐC GIA         Vietnam       CHọN QUỐC GIA         ddress Line 1*                                                 | NHẬP ĐẦY ĐỦ ĐỊA CHỈ CỦA<br>THÍ SINH, KHÔNG DẦU<br>(SỐ NHÀ, ĐƯỜNG,<br>PHƯỜNG, QUẬN, TỈNH<br>THÀNH) |
| Cuntry/Territory*         Vietnam       CHỌN QUỐC GIA         address Line 1*                                            | NHẬP ĐẦY ĐỦ ĐỊA CHỈ CỦA<br>THÍ SINH, KHÔNG DẦU<br>(SỐ NHÀ, ĐƯỜNG,<br>PHƯỜNG, QUẬN, TỈNH<br>THÀNH) |
| Cuntry/Territory*         Vietnam       CHỌN QUỐC GIA         viddress Line 1*                                           | NHẬP ĐẦY ĐỦ ĐỊA CHỈ CỦA<br>THÍ SINH, KHÔNG DẦU<br>(SỐ NHÀ, ĐƯỜNG,<br>PHƯỜNG, QUẬN, TỈNH<br>THÀNH) |

#### <u>BƯỚC 6</u>

#### Tạo mật khẩu cho tài khoản đăng ký thi

| Usemame*<br>thi21054056<br>Password*                                                                                                    | Hệ thòng tự động tạo Username dựa trên thông tin của thỉ sinh<br>Thi sinh không thể thay đổi Username này<br>Username này sẽ được hệ thồng gửi về địa chỉ email của thí<br>sinh sau khi thi sinh tạo tài khoản thành công |
|----------------------------------------------------------------------------------------------------|----------------------------------------------------------------------------------------------------|
|                                                                                                    | Ini sinh tự nhập mặt khau dap ứng yêu câu của hệ thông                                                                                                    |
| Passwords must have:     Al least 8 characters     contain both uppercase and lowercase characters (e.g. e-z and A-Z)     contain tal least one number (e.g. 0-9)     contain at least one of the following special characters ~1@#5%^&*(++_0)/, ?/ | Yêu cầu về mật khẩu:<br>1. ĺt nhầt 8 kĩ tự<br>2. Chữa cả chữ thường & chữ in hoa<br>3. Chữa ít nhầt 1 sồ<br>4. Chữa ít nhầt 1 kĩ tự đặc biệt                                                                              |
| Confirm Password*                                                                                                    | Thị sinh nhập lại mặt khậu l lẫn nữa                                                                                                    |
|                                                                                                    |                                                                                                    |
| Contact permission                                                                                                    |                                                                                                    |
| IDP would love to help you by sending you information about new products and support tools, in<br>I would like to hear more about                                                                                                    | vitations to events and special offers by email or phone.                                                                                                    |
| IELTS and how to prepare for test                                                                                                    |                                                                                                    |
| IDP study abroad and support services                                                                                                    |                                                                                                    |
| If you change your mind, you can manage your preferences easily by:<br>unsubscribing from one of our messages<br>logging in to your account and updating your profile<br>making a request by emailing privacyofficer@idp.com                        |                                                                                                    |
| Cancel Register CHON RE                                                                                                    | GISTER                                                                                                    |

#### BƯỚC 6.1: Chỉ dành cho thí sinh dưới 18 tuổi

| chueri leritormiaticati -<br>This bécchoir anti anti api a sear mar                                                                                                    | You must now download a consent form                                                                                                    | ×                                   |  |
|----------------------------------------------------------------------------------------------------|----------------------------------------------------------------------------------------------------|-------------------------------------|--|
|                                                                                                    | The test taker is under 18 years. You must now download a consent form, o<br>test day.     If the test taker does not present a completed form on test day, he or she will | omplete it and bring the form on    |  |
|                                                                                                    | I have read the above and have downloaded a consent form.                                                                                                    | Chọn Continue                       |  |
|                                                                                                    | Tick vào ô vuông                                                                                                    | Cancel Continue                     |  |
| · Conserved in the second second                                                                                                    |                                                                                                    |                                     |  |
| Antonio di suoi discontre      Antonio di suoi di suoi di            |                                                                                                    |                                     |  |
| <ul> <li>Marina di suali di catta di suali di suali d</li></ul> | The way we will be added - 1949/14/02-404/14                                                                                                    |                                     |  |
| Contract programmers     Contract programmers  Contract programmers  Contract programmers  Contract to be seen any model                                                                                                    |                                                                                                    | ninter sound at increasing service. |  |
| Contract of much line of the     contract permanents  Contract permanents  Contract permanents  DP much line to be a first much line of permanents  DP much line to be a first much line of permanents  DP much line to be a first much line to be a first much l            |                                                                                                    | ten be wenne in hieronging werken " |  |

#### <u>BƯỚC 7</u>

- Phần "My Application" là thông tin khảo sát, thí sinh có thể điền giống ví dụ.
- Phần "Identification Document", thí sinh vui lòng chọn chính xác loại giấy tờ thí sinh đang dùng để đăng ký thi (CMND – National Identity Card hoặc Passport), sau đó thí sinh điền đúng số CMND/Passport vào phần Number.

#### My Application

| Which country/ter                                                                               | rritory are you applying to/intending to go to?*                                                                                                    |                           |
|-------------------------------------------------------------------------------------------------|----------------------------------------------------------------------------------------------------|---------------------------|
| Australia                                                                                       | NHẬP THÔNG TIN KHẢO SÁT                                                                                                    | ~                         |
| Why are you taking                                                                              | ng the test?*                                                                                                    |                           |
| Higher educati                                                                                  | ion extended course (three months or more)                                                                                                    | ✓ NHẬP THÔNG TIN KHẢO SÁT |
| Have you previou                                                                                | usly taken IELTS (either Academic or General Training                                                                                                    | ) before?*                |
| OYes 🤇                                                                                          | No CHỌN "NO"                                                                                                    |                           |
| Where are you cu                                                                                | urrently studying English?                                                                                                    |                           |
| KHÔNG Đ                                                                                         | IÈN                                                                                                    |                           |
| Identification D                                                                                | ocument                                                                                                    |                           |
| <ul> <li>You must a</li> <li>You must b</li> <li>This is the</li> <li>It must be you</li> </ul> | ndd a clear and legible copy of your ID document<br>oring this attached ID document to the test<br>only form of identification that will be accepted on the test day<br>valid/not expired on the test day | зу                        |
| Type*                                                                                           |                                                                                                    |                           |
| National Identi                                                                                 | ity Card                                                                                                    | ~                         |

Number\*

064304004056

#### <u>BƯỚC 8</u>

Đăng tải giấy tờ đăng ký thi lên hệ thống. Thí sinh vui lòng tải file chụp rõ CMND/CCCD (2 mặt) hoặc Hộ chiếu (trang thông tin và trang chữ ký), đúng loại giấy tờ thí sinh đã cung cấp thông tin ở bước 7.

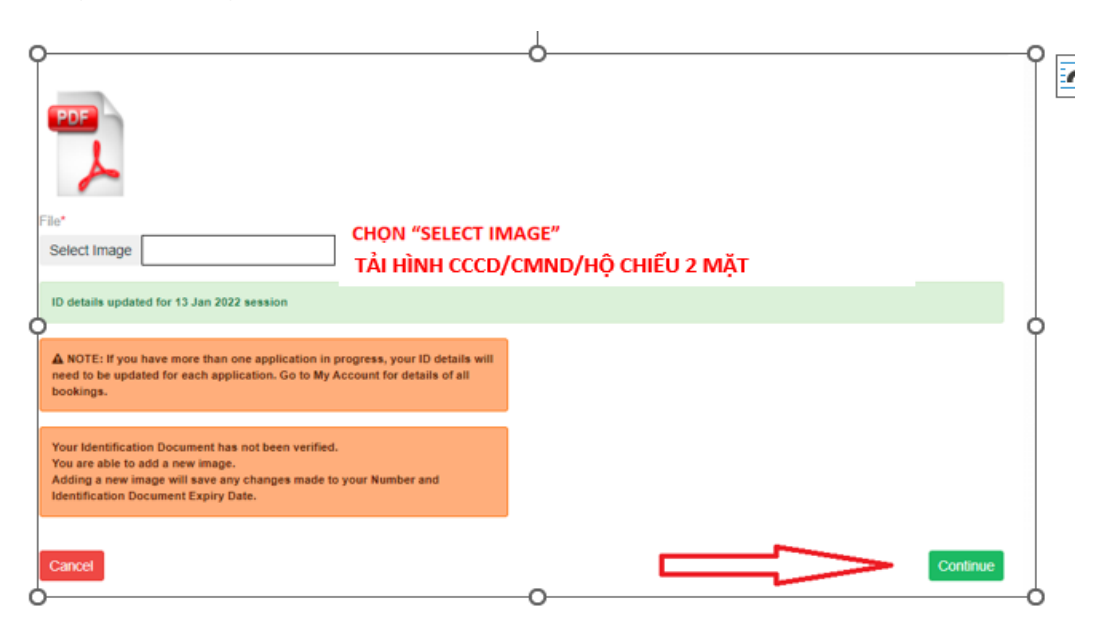

#### BƯỚC 9: Bỏ qua mục này, thí sinh chỉ cần chọn "Continue"

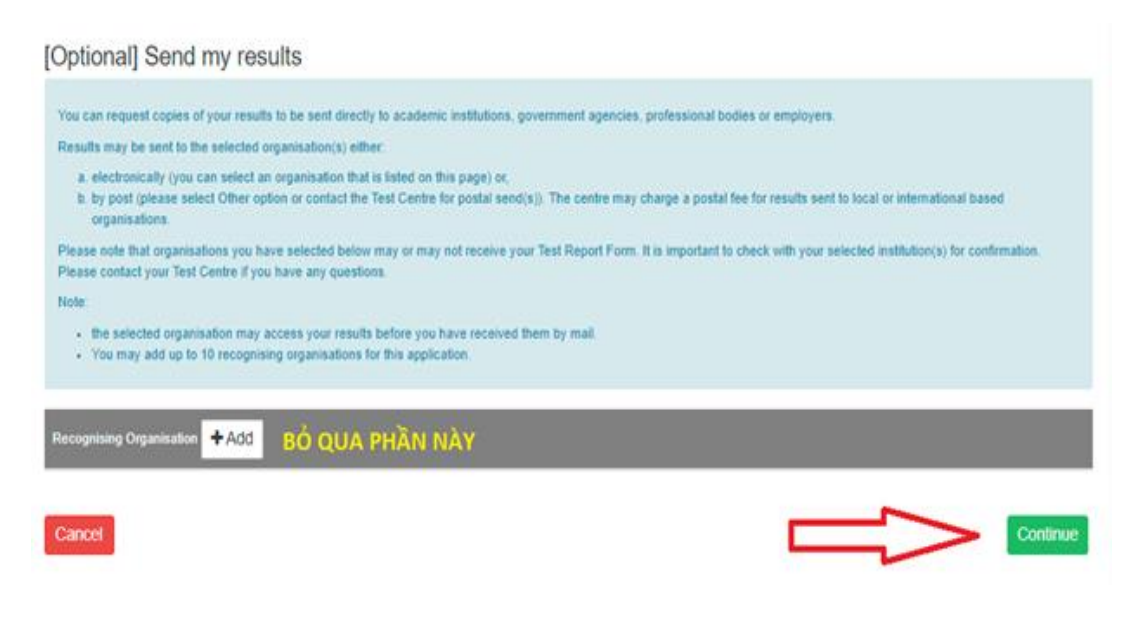

#### <u>BƯỚC 10</u>

Tại trang Booking Summary, thí sinh vui lòng kiểm tra kỹ toàn bộ các thông tin cá nhân trong phần này và chọn Continue

| Full Name                                                                                                    | Ms THI PHUONG DUNG PHAM                               |
|----------------------------------------------------------------------------------------------------|-------------------------------------------------------|
| National Identity Card                                                                                                    | 064304004056                                          |
| Email Address                                                                                                    | vuhangmy.2211@gmail.com                               |
| Date Of Birth                                                                                                    | 21 May 1998                                           |
| Telephone                                                                                                    |                                                       |
| Mobile                                                                                                    | 0868734867                                            |
|                                                                                                    |                                                       |
| Login Details                                                                                                    |                                                       |
| KIÊM TRA LẠI         Username:         thi21054056         This user name along with your password will be used to log where you can view your test booking details or update your | THÔNG TIN<br>into your account<br>account information |
| Postal Address                                                                                                    |                                                       |
| Address                                                                                                    | QUAN 1 TPHCM<br>TEN DOI TAC                           |
| Postal Code                                                                                                    | 700000                                                |
| Country/Territory                                                                                                    | Vietnam                                               |
| Test Session Details                                                                                                    |                                                       |
| Test Type                                                                                                    | Academic - IELTS                                      |
| Format                                                                                                    | computer-delivered                                    |

| Test Type                                                                                                    | Academic - IELTS                                                  |
|----------------------------------------------------------------------------------------------------|-------------------------------------------------------------------|
| Format                                                                                                    | computer-delivered                                                |
| Test Centre Details                                                                                                    |                                                                   |
|                                                                                                    |                                                                   |
| Test Centre Name                                                                                                    | IDP Education Australia Limited Co - Ho Chi Minh City,<br>Vietnam |
| Telephone                                                                                                    | 1900 6955                                                         |
| Email                                                                                                    | ielts.hcmc@idp.com                                                |
| Speaking Test                                                                                                    |                                                                   |
| opounding root                                                                                                    |                                                                   |
| Date of Test                                                                                                    | 13 Jan 2022 1:30 PM                                               |
| Test Venue                                                                                                    | 3rd Floor, IDP Office, 36 Mac Dinh Chi St, Dist 1, HCMC           |
| Listening, Reading and Writing Test                                                                                                    |                                                                   |
| Date of Test                                                                                                    | 13 Jan 2022 8:30 AM                                               |
| Test Venue                                                                                                    | Ho Chi Minh City (IELTS on Computer)                              |
| Address Line 1                                                                                                    | 4th Floor, 36 Mac Dinh Chi, Dakao Ward, Dist 1, HCMC              |
| Recognising Organisations                                                                                                    |                                                                   |
| None given                                                                                                    |                                                                   |
| I have read and agree to the terms and conditioned in the terms and conditioned in the terms and conditioned in the terms and conditioned in the terms and conditioned in the terms are set of the terms and conditioned in the terms are set of the terms are set of the terms are set of the terms are set of the terms are set of the terms are set of terms are set of terms are set | tions                                                             |
|                                                                                                    | _                                                                 |
| Cancel                                                                                                    |                                                                   |
|                                                                                                    |                                                                   |

#### <u>BƯỚC 11</u>

#### Chọn phương thức thanh toán:

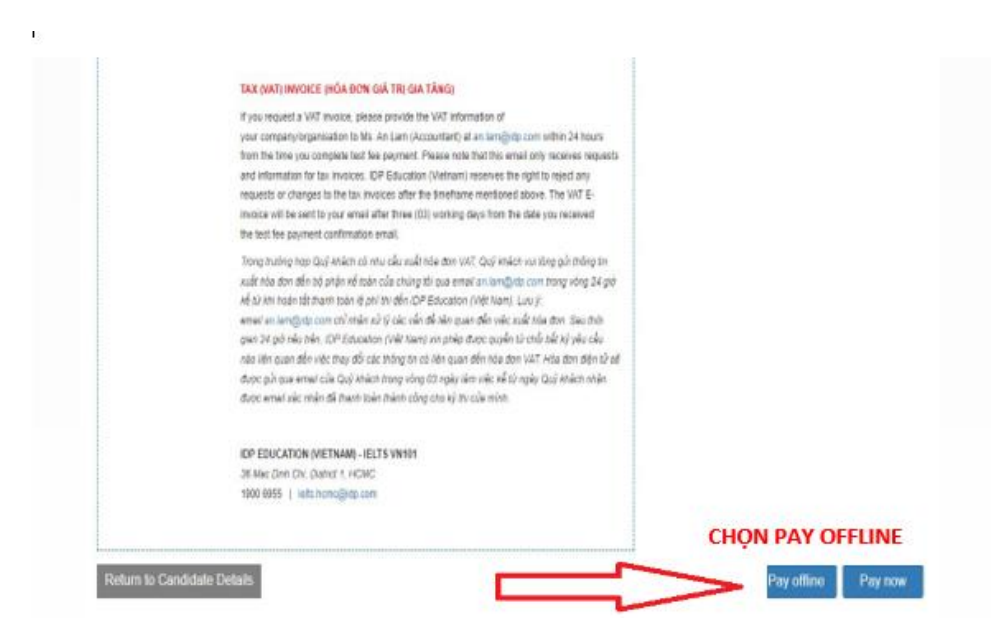

#### Chon Pay Offline:

- Đối với thí sinh đăng ký tại văn phòng IDP: để nguyên thông tin trên máy tính và liên hệ nhân viên IELTS để được hướng dẫn
- Đối với thí sinh đăng ký tại nhà: thực hiện chuyển khoản vào tài khoản IDP tại HSBC sau khi hoàn thành đăng kí online.
  - Thông tin chuyển khoản sẽ được gửi tự động đến email của thí sinh sau khi hoàn thành đăng ký.
  - Nội dung chuyển khoản: Họ tên thí sinh + ngày thi + số CMND/ hộ chiếu + số điện thoại di động.
  - Thí sinh sẽ nhận được thư xác nhận hoàn thành lệ phí thi trong vòng 2-3 ngày làm việc sau khi chuyển khoản thành công.

Chọn **Pay now:** đối với thí sinh đăng ký tại nhà hoặc tại văn phòng IDP và có nhu cầu thanh toán lệ phí thi bằng thẻ ATM hoặc thẻ Visa trực tiếp trên website đăng ký thi.

<u>Lưu ý</u>: Khi chọn thanh toán với chức năng **Pay now**, thí sinh sẽ được chuyển đến trang thanh toán của Cổng thanh toán PayDollar. Thí sinh sẽ thực hiện thanh toán <u>bằng Việt</u> <u>Nam Đồng</u> theo lệ phí thi IDP Việt Nam công bố trên cổng thanh toán PayDollar.

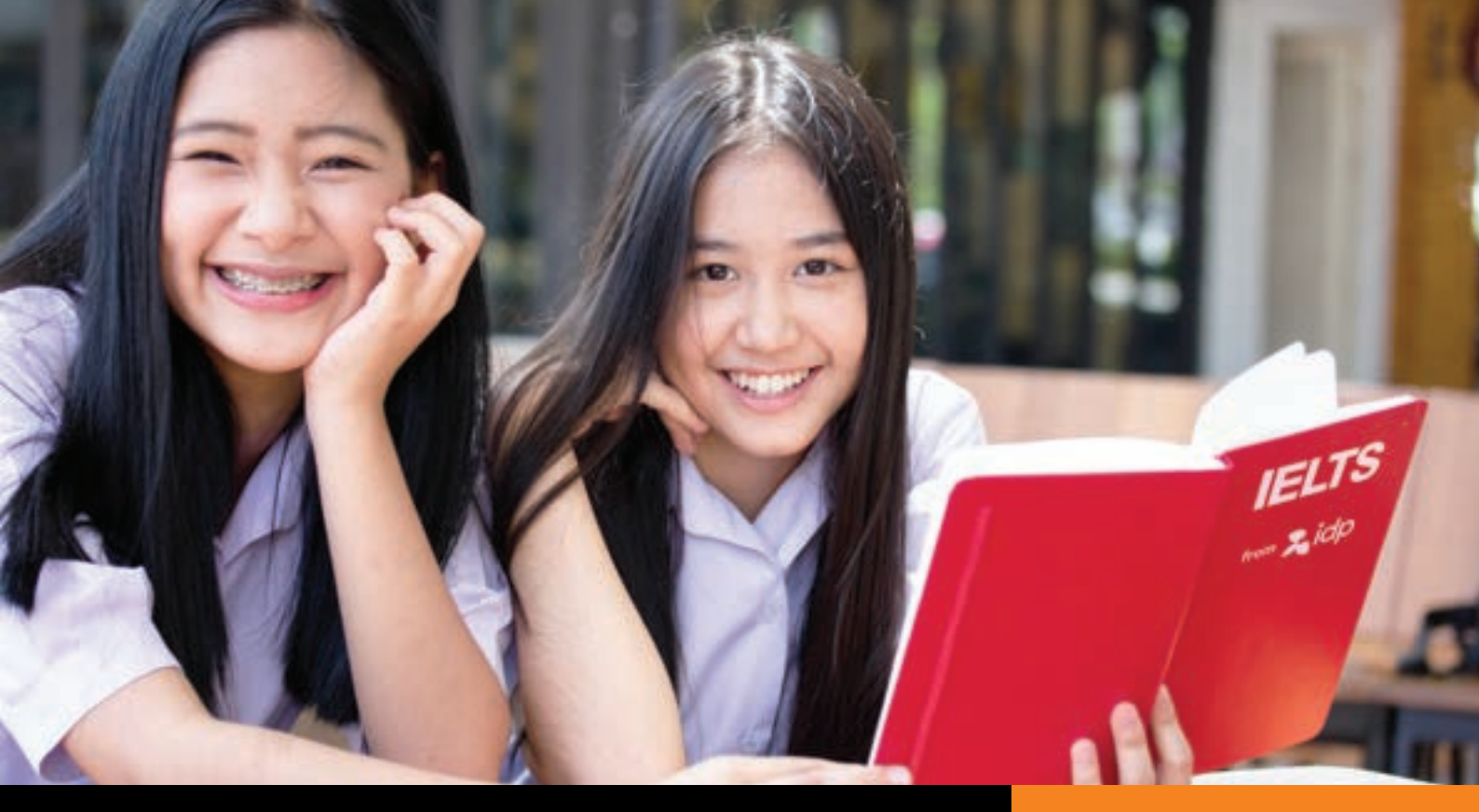

## Thi IELTS với IDP để đạt kết quả cao

Thi IELTS tại IDP thoải mái tự tin đạt điểm cao

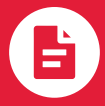

Đăng ký dễ dàng tại 200 địa điểm hoặc trực tuyến

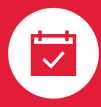

**Chủ động lựa chọn** lịch thi nói

Giám khảo & giám thị chuyên nghiệp, thân thiện

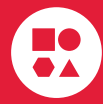

**Đa dạng dịch vụ** hỗ trợ thí sinh

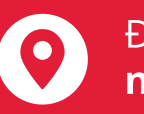

Địa điểm thi **ngay trung tâm** 

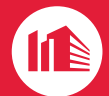

Cơ sở vật chất **đạt chuẩn quốc tế** 

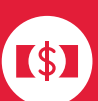

Lệ phí thi **niêm yết toàn quốc** 

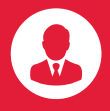

100% Giám khảo là chuyên gia nước ngoài

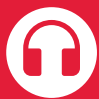

Tai nghe bluetooth tiêu chuẩn quốc tế

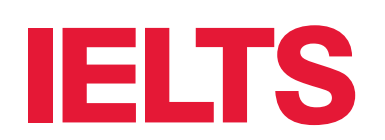

### Đăng ký thi tại IDP ngay hôm nay!

Thông tin chi tiết vui lòng liên hệ tại: **https://ielts.idp.com/vietnam** Đăng ký trực tuyến: **https://ielts.idp.com/book**